## Реестр «Заявки на мероприятия»

Для перехода в реестр «Заявки на мероприятия» перейдите в модуль «Мероприятия» (Пуск/Мероприятия/Заявки на мероприятия):

| ЛешуковаОА                       |                         |
|----------------------------------|-------------------------|
| 🔁 Администрирование              | О системе               |
| 🦮 Журнал                         | 🕨 🚕 Смена пароля        |
| 🧮 Зачисление                     | 🕨 🥛 Выход               |
| 📴 Мероприятия                    | 🥚 Заявки на мероприятия |
| 🧧 Отчеты                         | 🕨 🥚 Мероприятия         |
| 🧰 ПФДО                           | 🕨 🥚 Планы мероприятий   |
| 🧮 Планирование учебного процесса | •                       |
| 📔 Расписание                     | •                       |
| 📕 Реестры                        | • • • • • Страница • из |
| 🔁 Согласование                   | •                       |
| 🧮 Справочники                    | • • •                   |
| 🥚 Асинхронные задачи             |                         |
| 🥚 Данные моей организации        |                         |
|                                  |                         |

## Откроется окно реестра мероприятий.

| Заявки на мероприятия  |                     |                       |               |               |                   |              |               |                     |                    |                 | -              | - # X |
|------------------------|---------------------|-----------------------|---------------|---------------|-------------------|--------------|---------------|---------------------|--------------------|-----------------|----------------|-------|
| Дата с: 3. Дата по: 3. |                     |                       |               |               |                   |              |               |                     |                    |                 |                |       |
| 🐈 Добавить 🥜 Изменить  | 🖇 Удалить 🗔 Смені   | ить статус 🔹 🧬 Обнови | ть 🚔 Печать   |               |                   |              |               |                     |                    | Поиск           |                | P     |
|                        |                     | @I40 po5oura          |               | Способ подачи | Статус            | Мероприятие  | Ребенок с ОВЗ | Уровень мероприятия | Федеральный проект | Раздел          | Направленность |       |
| С организация-орган    | дага и время        | ФИО ребенка           | дата ролдения | ~             | ~                 |              | ~             | ~                   | ~                  | ~               |                | ~     |
| 🔲 Тестовая организация | 30.06.2023 10:10:27 | Иванов Иван           | 01.01.2010    | Лично         | Участник мероприя | Наименование | Нет           | Районный            |                    | Образовательные | Художественная |       |
|                        |                     |                       |               |               |                   |              |               |                     |                    |                 |                |       |
|                        |                     |                       |               |               |                   |              |               |                     |                    |                 |                |       |
|                        |                     |                       |               |               |                   |              |               |                     |                    |                 |                |       |
|                        |                     |                       |               |               |                   |              |               |                     |                    |                 |                |       |

Для добавления нового заявления нажмите на кнопку «Добавить». Откроется окно «Добавление заявления (поиск ребенка)».

| Добавление заявк | и на мероприятие (поиск ребенка) 🛛 🗙       |
|------------------|--------------------------------------------|
| Фамилия:         |                                            |
| Имя:             |                                            |
| Дата рождения:   |                                            |
| СНИЛС:           |                                            |
| Мероприятие:     |                                            |
|                  | оверить асть ви такой вользователь Отмена  |
| r ip             | оверить, есть ли такой пользователь Отмена |

Для добавления нового заявления в окне «Добавление заявления (поиск ребенка)» заполните поля:

- «Фамилия» – введите фамилию ребенка;

- «Имя» – введите имя ребенка;

- «Дата рождения» – введите дату рождения ребенка;

- «СНИЛС» – введите СНИЛС ребенка;

– «Мероприятие» – выберите мероприятия из списка доступных в ЭДО.

Для проверки обучающегося с данными параметрами нажмите на кнопку «Проверить, есть ли такой пользователь».

Если пользователь с заданными параметрами найден в Системе, то откроется окно:

| r |                                                 | Способ по Ст                                                                   | атис Моро                                 | прият Робоци | Исс Уровош и Фодорадии         |  |  |  |  |  |
|---|-------------------------------------------------|--------------------------------------------------------------------------------|-------------------------------------------|--------------|--------------------------------|--|--|--|--|--|
| 1 | Пользователь с                                  | заданными параметрами                                                          | найден в систе                            | ме           | = • ×                          |  |  |  |  |  |
|   | Логин Ф.И.О.                                    |                                                                                | Дата Документ,<br>удостоверяю<br>личность |              | Метароли                       |  |  |  |  |  |
| l |                                                 | Иванов Иван                                                                    | 01.01.2010                                |              |                                |  |  |  |  |  |
|   | ИвановИИ                                        | Иванов Иван                                                                    | 01.01.2010                                |              | Обучающийся <u>(портфолио)</u> |  |  |  |  |  |
|   |                                                 |                                                                                |                                           |              |                                |  |  |  |  |  |
|   | Страница 1 из 1 из 1 из 1 из 1 из 1 из 1 из 1 и |                                                                                |                                           |              |                                |  |  |  |  |  |
|   |                                                 | Выбрать пользователя Создать заявку на мероприятия для нового участника Отмена |                                           |              |                                |  |  |  |  |  |

## Карточка заявления на мероприятие состоит из вкладки «Общие сведения»

| Заявка на мероприят                | ие: Добавление                 |                                 | = 6    |
|------------------------------------|--------------------------------|---------------------------------|--------|
| Общие сведения                     | Приложенные файлы              |                                 |        |
| Данные о ребенк                    | e                              | Параметры заяв                  | вления |
| Фамилия:                           | Иванов                         | Дата подачи:                    |        |
| Имя:                               | Иван                           | Номер заявки:                   |        |
| Отчество:                          |                                | Способ подачи:                  | Лично  |
| Дата рождения:                     | 01.01.2010                     | Статус:                         | Новая  |
| Пол:                               | мужской                        | Ребенок с ОВЗ:                  | 0      |
| снилс:                             |                                |                                 |        |
| Гражданство:                       | Гражданин Российской Федерации |                                 |        |
|                                    |                                |                                 |        |
|                                    |                                |                                 |        |
| Данные о законном                  | представителе                  | _                               |        |
| Фамилия:                           |                                | Тип законного<br>представителя: |        |
| Имя:                               |                                | Тип родства:                    | ×      |
| Отчество:                          |                                | E-mail:                         |        |
| Дата рождения:                     |                                | Телефон:                        |        |
| Пол:                               | ×                              |                                 |        |
| Добавить пользова<br>для законного | теля 🗹                         |                                 |        |
| представителя:                     |                                |                                 |        |
|                                    |                                |                                 |        |
| Сведения о меро                    | приятии                        |                                 |        |
| Мероприятие:                       | Наименование                   |                                 | ×      |
| Организатор:                       | Организатор                    |                                 |        |
| Стоимость:                         | 0,00                           |                                 |        |
| Федеральный                        |                                |                                 |        |
| проект:                            |                                |                                 |        |
| направление:                       | Художественная                 |                                 |        |

В карточке необходимо заполнить следующие данные по обучающемуся:

• Данные о ребенке:

| Общие сведения | Приложенные файлы              |   |  |  |  |  |  |  |  |  |
|----------------|--------------------------------|---|--|--|--|--|--|--|--|--|
| Данные о ребен | Данные о ребенке               |   |  |  |  |  |  |  |  |  |
| Фамилия:       | илия: Иванов                   |   |  |  |  |  |  |  |  |  |
| Имя:           | Иван                           | Н |  |  |  |  |  |  |  |  |
| Отчество:      |                                | C |  |  |  |  |  |  |  |  |
| Дата рождения: | 01.01.2010                     | C |  |  |  |  |  |  |  |  |
| Пол:           | мужской                        | P |  |  |  |  |  |  |  |  |
| СНИЛС:         |                                |   |  |  |  |  |  |  |  |  |
| Гражданство:   | Гражданин Российской Федерации |   |  |  |  |  |  |  |  |  |
|                |                                |   |  |  |  |  |  |  |  |  |

- Фамилия, Имя, Отчество;
- Дата рождения;
- Пол;
- СНИЛС (необязательно);
- Гражданство (необязательно);

• Данные о законном представителе:

| Данные о законном предст                                 | авителе    |     |
|----------------------------------------------------------|------------|-----|
| Фамилия:                                                 | Иванова    |     |
| Имя:                                                     | Мама       |     |
| Отчество:                                                | Сергеевна  |     |
| Дата рождения:                                           | 01.01.2000 |     |
| Пол:                                                     | женский    | × v |
| Добавить пользователя<br>для законного<br>представителя: |            |     |

- Фамилия, Имя, Отчество;
- Дата рождения;
- Пол;

| Тип законного<br>представителя: | Родитель       | × ¥ |
|---------------------------------|----------------|-----|
| Тип родства:                    | Мать           | × • |
| E-mail:                         | test@gmail.com |     |
| Телефон:                        | +7977777777    |     |

- «Добавить пользователя для законного представителя» - если требуется создать новое физ.лицо для родителя, указанного в заявлении;

- Тип законного представителя; Тип родства;
- E-mail; Телефон (желательно);
- Параметры заявления (заполняются автоматически);

| Параметры заявл | тения |
|-----------------|-------|
| Дата подачи:    |       |
| Номер заявки:   |       |
| Способ подачи:  | Лично |
| Статус:         | Новая |
| Ребенок с ОВЗ:  |       |

• Мероприятие (выбор из списка доступных мероприятий).

После заполнения заявления, его можно сохранить или отменить создание. При сохранении заявки, она формируется в реестре в статусе «Новая» и становится доступной для смены статуса на последующие:

- Подтверждена;
- Отменена;
- Отложена;
- Участник мероприятия.

| 3 | Заявки на мероприятия                                                |                                 |                     |             |               |               |                   |              |               |                     |                   |
|---|----------------------------------------------------------------------|---------------------------------|---------------------|-------------|---------------|---------------|-------------------|--------------|---------------|---------------------|-------------------|
|   | Aara c: Aara no:                                                     |                                 |                     |             |               |               |                   |              |               |                     |                   |
|   | 🚔 Добавить 🥜 Изменить 🗱 Удалить 🗔 Сменить статус 🔹 Обновить 🚔 Печать |                                 |                     |             |               |               |                   |              |               |                     |                   |
|   |                                                                      |                                 |                     | ФИО робошка |               | Способ подачи | Статус            | Мероприятие  | Ребенок с ОВЗ | Уровень мероприятия | Федеральный проек |
|   |                                                                      | ј организацил-орган Дата и врег | дата и время        |             | дата рождения | ~             | *                 |              | *             | ~                   |                   |
|   | <b>V</b>                                                             | Гестовая организация            | 06.07.2023 13:46:00 | Иванов Иван | 01.01.2010    | Лично         | Новая             | Наименование | Нет           | Районный            |                   |
|   |                                                                      | Гестовая организация            | 30.06.2023 10:10:27 | Иванов Иван | 01.01.2010    | Лично         | Участник мероприя | Наименование | Нет           | Районный            |                   |
|   |                                                                      |                                 |                     |             |               |               |                   |              |               |                     |                   |
|   |                                                                      |                                 |                     |             |               |               |                   |              |               |                     |                   |

В случае возникновения ошибок и вопросов, обращайтесь в Ситуационный центр:

Консультацию можно получить посредством электронной почты или телефонной связи:

- e-mail: aisedo@pioner72.ru
- 8 (3452) 290 256;